# <sup>締結フロー</sup> 電子署名の確認方法

## クラウドサインでは、本人の同一性の確認・書類に改ざんがないことを証明する ことができ、合意締結された書類は十分な証拠力を有します。

#### 受信者の特定・認証

クラウドサインでは、送信者が書類を送ると、受信者のメールアドレス宛に、書類を閲覧・確認するためのユニークURLを都度発 行いたします。このURLに悪意を持った第三者が不正にアクセスするためには、1秒間に1億回ランダムなURLを作成してアク セスを試みても、宇宙の寿命より長い期間が必要です。従って、このURLをクリックできるのはメールアドレスの保持者のみで あり、これにより本人を特定しています。

また、万が一クラウドサインからのメールそのものが流出してしまった場合でも、送信者は、受信者が書類を開くためのアクセ スコード(パスワード)を予め設定することができ、それを別途受信者に連絡しておくことで、当事者外による書類の閲覧を防 ぐことができます。

#### 双方の合意の意思表示の証明

クラウドサインでは、送信者が送ったPDFファイルに対して受信者が確認・同意することにより、合意締結が成立します。(確認完了済みのPDFファイルに、弁護士ドットコム株式会社が相互同意を示す改ざん不可能な電子署名を付与いたします)。

#### 書類に対する改竄防止

クラウドサインで合意締結されたすべての書類には、クラウドサインのみが発行可能な電子署名が付与されますので、それにより 真正な書類を判別することができます。電子署名の仕組みには、強固な暗号化方式によって守られている公開鍵暗号方式に基づ くデジタル署名を採用しています。

## 電子署名とタイムスタンプの確認方法

Adobe Acrobat Readerで締結済み書類を開き、右上「署名パネル」をクリックすると、画面左側に「電子署名パネル」が表示されます ここから付与されている電子署名とタイムスタンプの詳細を確認できます 赤枠部分が電子署名、黄色枠部分がタイムスタンプです

※書類の入力項目の設定数・受信者の数などによって付与される電子署名の数も異なるため、書類ごとにバージョンの数も異なります 今回は送信者→受信者A→受信者Bの順で書類を確認したケースです

| <u>h</u> | 署名済みであり、すべての署名が有効です。                                                                                                    |                                  |                                    |                                                                                                    | (       | 署名パネル |  |
|----------|----------------------------------------------------------------------------------------------------|----------------------------------|------------------------------------|----------------------------------------------------------------------------------------------------|---------|-------|--|
|          | <ul> <li>署名済みであり、すべての署名が有効です。</li> <li>署名</li> <li>■ すべてを検証</li> <li>&gt; ▲ パージョン1: Bengo4.com, Inc. により署名済み</li> <li>&gt; ▲ パージョン2: Bengo4.com, Inc. により署名済み</li> <li>&gt; ▲ パージョン3: Bengo4.com, Inc. により署名済み</li> <li>&gt; ▲ パージョン4: Bengo4.com, Inc. により署名済み</li> <li>&gt; ▲ パージョン5: Bengo4.com Inc. により署名済み</li> <li>&gt; ▲ パージョン6: SEIKO Timestamp Service. Accredited A2W03-007 により署名済み</li> </ul> | 各当<br>は<br>こ<br>た<br>を<br>締<br>編 | 事者は、甲Z<br>が相手方に開<br>結する。<br>甲<br>乙 | 秘密保持契約書         C間において取引を行う又は取引を検討する目的(以下、「本件目的」という。)として、甲又<br>団示する秘密情報の取扱いについて、以下のとおりの秘密保持契約(以下「本契約」という。)         住所 :         会社名 / 氏名 :         会社名 / 氏名 : | 署名パネル   |       |  |
|          |                                                                                                    | 契                                | 契約締結日                              | ※法人の場合、会社名に加え、代表取締役等の肩書、氏名を記入して下さい。                                                                                                    | 11<br>0 |       |  |
|          |                                                                                                    |                                  |                                    |                                                                                                    |         |       |  |
|          |                                                                                                    | <br>                             | 契約期間                               |                                                                                                    |         |       |  |
|          |                                                                                                    | <br>3                            | 契約更新                               | 本契約の期間満了前の以下に定める日までにいずれの当事者からも解約の申し出がない場合には、同<br>一条件でさらに以下に定める期間を延長し、以後も同様とする。                                                                                |         |       |  |
|          |                                                                                                    |                                  |                                    | 解約申出日:                                                                                                    |         |       |  |
|          |                                                                                                    |                                  |                                    | 延長期間 :                                                                                                    |         |       |  |
|          |                                                                                                    | 普                                | 會轄裁判所                              | 裁判所                                                                                                    |         |       |  |

## 電子署名とタイムスタンプの確認方法(送信者の電子署名を確認)

## 書類を「誰が(メールアドレス)」「いつ(日時)」送信を行ったのか、また、合意締結にあたっての認証方法を 「署名の詳細」>「理由」にて確認することができます

| <u>h</u> | 署名済みであり、すべての署名が有効です。                                                                                                    |                                                                                                    | 署名パネル |
|----------|----------------------------------------------------------------------------------------------------|----------------------------------------------------------------------------------------------------|-------|
| ۲D)      | 署名 X X                                                                                                    |                                                                                                    |       |
| 0        | == ▼ すべてを検証                                                                                                    |                                                                                                    |       |
| Ó.       | > <u>ん</u><br>バージョン 1 : Bengo4.com, Inc. により署名済み                                                                                 | 秘密保持契約書                                                                                                    |       |
|          | <ul> <li>署名は有効です:</li> <li>信頼ソース取得元: Adobe Approved Trust List (AATL)</li> <li>文書 は、この署名が適用されてから変更されていません</li> </ul>             | 各当事者は、甲乙間において取引を行う又は取引を検討する目的(以下、「本件目的」という。)として、甲<br>は乙が相手方に開示する秘密情報の取扱いについて、以下のとおりの秘密保持契約(以下「本契約」という。<br>を締結する。 | Z (   |
|          | <ul> <li>署名者の ID は有効です</li> <li>署名時刻は署名者のコンピューターの時計に基づいています。</li> <li>署名は LTV 対応です</li> <li>✓ 署名の詳細</li> </ul>                   | 甲 住所 :                                                                                                    |       |
|          | 理由:田中太郎(     )によって2021-03-09 13:02:19.030571563 +0900 JSTに作成さ;       証明書の詳細                                                      | 会社名 / 氏名:                                                                                                    |       |
|          | 最終チェック日時 : 2021.03.09 13:06:48 +09'00'<br>フィールド : PDFL2 (不可視署名)<br><u>このパージョンを表示</u>                                             | 之 · · · · · · · · · · · · · · · · · · ·                                                                          |       |
|          | <ul> <li>         バージョン 3 : Bengo4.com, Inc. により署名済み      </li> <li>         メージョン 4 : Bengo4.com, Inc. により署名済み      </li> </ul> | 会社名 / 氏名:                                                                                                    |       |
|          | ) パージョン 5: Bengo4.com, Inc. により署名済み                                                                                              | ※法人の場合、会社名に加え、代表取締役等の肩書、氏名を記入して下さい。                                                                              |       |
|          | 〉 🧬 バージョン 6:SEIKO Timestamp Service. Accredited A2W03-007 により署名済み                                                                | 契約締結日                                                                                                    |       |
|          |                                                                                                    | 契約期間                                                                                                    |       |
|          |                                                                                                    | 契約更新 本契約の期間満了前の以下に定める日までにいずれの当事者からも解約の申し出がない場合<br>一条件でさらに以下に定める期間を延長し、以後も同様とする。                                  | こは、同  |
|          |                                                                                                    | 解約申出日:                                                                                                    |       |
|          |                                                                                                    | 延長期間                                                                                                    |       |
|          |                                                                                                    | 管轄裁判所裁判所                                                                                                    |       |

## 電子署名とタイムスタンプの確認方法(受信者の電子署名を確認)

書類に対し「誰が(メールアドレス)」「いつ(日時)」合意締結を行なったのか、また合意締結にあたっての 認証方法を「署名の詳細」>「理由」にて確認することができます

※不可視署名のため、右側に表示される書類上では確認ができず、電子署名パネルからのみ確認可能です ※今回の場合、受信者Aの電子署名がバージョン3、受信者Bの電子署名がバージョン4に表示されます

| <u>h</u> o | 署名済みであり、すべての署名が有効です。                                                |                                                                                                    | 署名パネル        |  |  |
|------------|---------------------------------------------------------------------|----------------------------------------------------------------------------------------------------|--------------|--|--|
| n Pu       | 署名 ×                                                                |                                                                                                    |              |  |  |
| 0          |                                                                     |                                                                                                    |              |  |  |
| 1          | > <u> </u>                                                          | 秘密保持契約書                                                                                                    |              |  |  |
| Car        | > <u><b>4</b></u> バージョン 2 : Bengo4.com, Inc. により署名済み                |                                                                                                    |              |  |  |
|            | 〜 🎪 バージョン 3 : Bengo4.com, Inc. により署名済み                              | 各当事者は、甲乙間において取引を行う又は取引を検討する目的(以下、「本件目的」という。)として、甲又                                                              |              |  |  |
|            | 署名は有効です:                                                            | は乙が相手方に開示する秘密情報の取扱いについて、以下のとおりの秘密保持契約(以下「本契約」という。<br>た続はオス                                                      |              |  |  |
|            | 信頼ソース取得元 : Adobe Approved Trust List (AATL)                         | の言葉である。                                                                                                    |              |  |  |
|            | 文書 は、この署名が適用されてから変更されていません                                          | The second second second second second second second second second second second second second second second se |              |  |  |
|            | 署名者の ID は有効です                                                       | (住所) (住所) (住所) (日) (日) (日) (日) (日) (日) (日) (日) (日) (日                                                           |              |  |  |
|            | 署名時刻は署名者のコンピューターの時計に基づいています。                                        |                                                                                                    |              |  |  |
|            | 署名は LTV 対応です                                                        |                                                                                                    |              |  |  |
|            | ✓ 署名の詳細                                                             | 会社名/氏名:                                                                                                    |              |  |  |
|            | 理由:鈴木 花子())によって2021-03-09 13:03:35.248685595 +0900 JSTに承認さ          |                                                                                                    |              |  |  |
|            | 証明書の詳細                                                              | (注所 )                                                                                                    |              |  |  |
|            | 最終チェック日時:2021.03.09 13:06:48 +09'00'                                |                                                                                                    |              |  |  |
|            | フィールド: PDFL3 (不可視署名)                                                |                                                                                                    |              |  |  |
|            | このバーションを表示                                                          | 会社名/氏名:                                                                                                    |              |  |  |
|            | ✓ 4/2 パージョン 4 : Bengo4.com, Inc. により著名済み                            |                                                                                                    |              |  |  |
|            | 署名は有効です:                                                            | ※法人の場合、会社名に加え、代表取締役等の肩書、氏名を記入して下さい。                                                                             |              |  |  |
|            | 信頼ソース取得元 : Adobe Approved Trust List (AATL)                         | 契約締結日                                                                                                    |              |  |  |
|            | 文書は、この署名が適用されてから変更されていません                                           |                                                                                                    |              |  |  |
|            |                                                                     |                                                                                                    |              |  |  |
|            | 著石時刻は著石有のコンビューダーの時計に差ついています。                                        | 契約期間                                                                                                    |              |  |  |
|            | ·<br>雪石16-L1 V 刃形 C 9<br>、 / 男々の詳細                                  |                                                                                                    |              |  |  |
|            | 理由:田中 春子() )によって2021-03-09 13:04:23.313072505 +0900 JSTに承認さ:        | 契約更新 本契約の期間満了前の以下に定める日までにいずれの当事者からも解約の申し出がない場合                                                                  | こ<br>は、<br>同 |  |  |
|            | 証明書の詳細                                                              | 一条件でさらに以下に定める期間を延長し、以後も同様とする。                                                                                   |              |  |  |
|            | 最終チェック日時:2021.03.09 13:06:48 +09'00'                                | #2%由山口·                                                                                                    |              |  |  |
|            | フィールド : PDFL4 (不可視署名)                                               | 唐·利中山口 ·                                                                                                    |              |  |  |
|            | このパージョンを表示                                                          |                                                                                                    |              |  |  |
|            | > 🊣 バージョン 5 : Bengo4.com, Inc. により署名済み                              | 延長期間                                                                                                    |              |  |  |
|            | > 🐼 バージョン 6 : SEIKO Timestamp Service. Accredited A2W03-007 により署名済み |                                                                                                    |              |  |  |
|            |                                                                     | 管轄裁判所 裁判所                                                                                                    |              |  |  |
|            |                                                                     |                                                                                                    |              |  |  |

## 電子署名とタイムスタンプの確認方法(タイムスタンプ付き電子署名を確認)

タイムスタンプ付き電子署名(PAdES-T)が施されたことを確認可能です(最後から2番目のバージョンに固定表示) ※不可視署名のため、右側に表示される書類上では確認ができず、電子署名パネルからのみ確認可能です

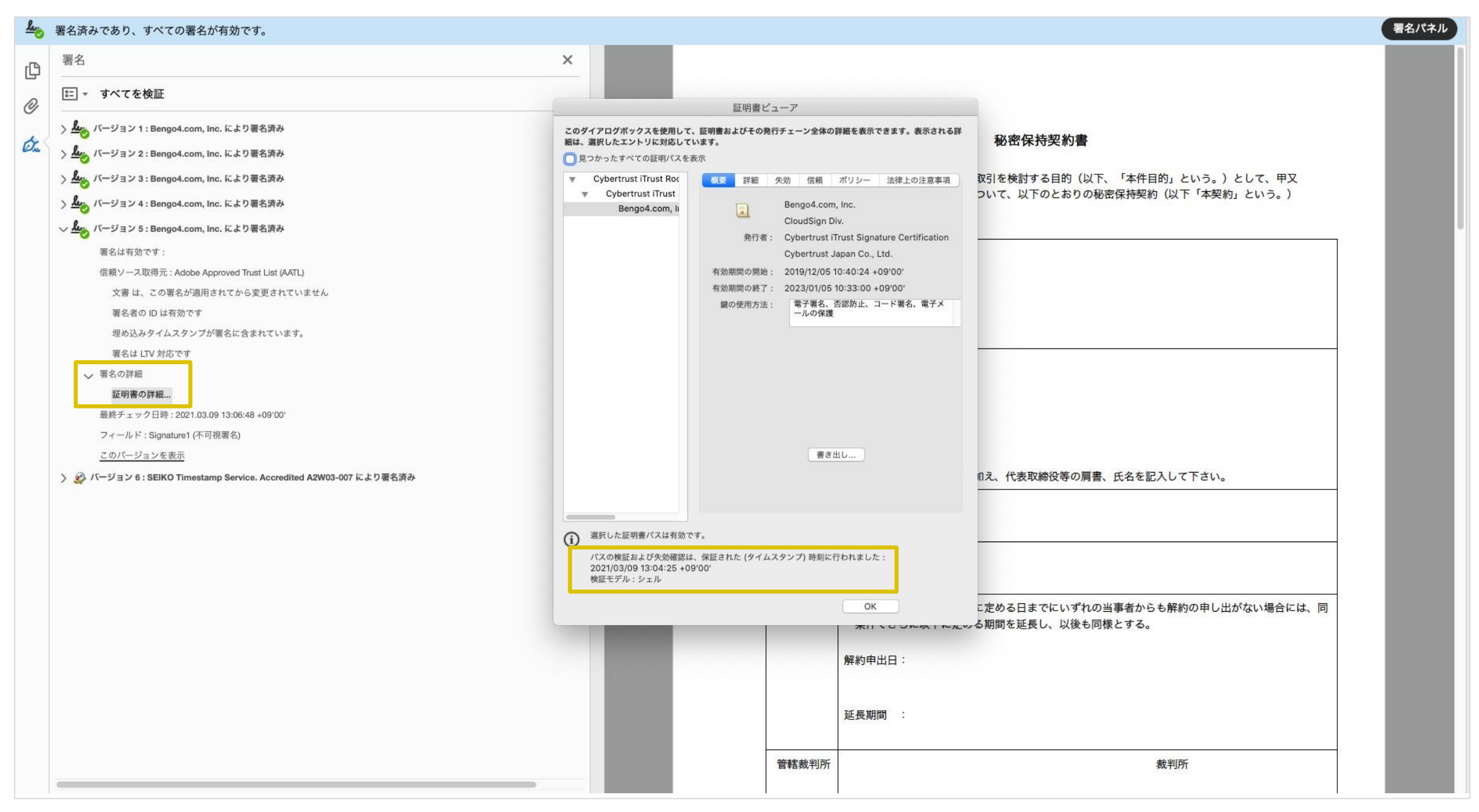

#### 電子署名とタイムスタンプの確認方法(文書タイムスタンプを確認)

#### 

文書タイムスタンプが施されたことを確認可能です(一番最後のバージョンに固定表示) 文書タイムスタンプが施された日時は「署名の詳細」>「証明書の詳細」にて確認できます ※不可視署名のため、右側に表示される書類上では確認ができず、電子署名パネルからのみ確認可能です

署名パネル the o 署名済みであり、すべての署名が有効です。 署名 × P ■ すべてを検証 Q 証明書ピューア > L バージョン1: Bengo4.com, Inc. により署名済み このダイアログポックスを使用して、証明書およびその発行チェーン全体の詳細を表示できます。表示される詳 秘密保持契約書 細は、選択したエントリに対応しています。 Ø. > 4 バージョン 2: Bengo4.com, Inc. により署名済み 見つかったすべての証明パスを表示 > 4 バージョン 3: Bengo4.com, Inc. により署名済み 取引を検討する目的(以下、「本件目的」という。)として、甲又 GlobalSign CA for AA ٧ 概要 詳細 失効 信頼 ポリシー 法律上の注意事項 SEIKO Timestamp ついて、以下のとおりの秘密保持契約(以下「本契約」という。) > 4: Kージョン 4: Bengo4.com, Inc. により署名済み SEIKO Timestamp Service, Accredited e. SEIKO Timestamp Authority > 4 バージョン 5 : Bengo4.com, Inc. により署名済み 発行者: GlobalSign CA for AATL - SHA384 - G4 🗸 😥 バージョン 6 : SEIKO Timestamp Service. Accredited A2W03-007 により署名済み GlobalSign ny-sa 有効期間の開始: 2020/01/08 09:00:00 +09'00' 翼久は有効です 有効期間の終了: 2031/04/07 09:00:00 +09'00' 信頼ソース取得元: Adobe Approved Trust List (AATL) 電子署名、タイムスタンプ 鍵の使用方法・ 文書 は、この署名が適用されてから変更されていません 署名者の ID は有効です 署名はドキュメントタイムスタンプ署名です。 署名は LTV 対応です 署名の詳細 証明書の詳細... 最終チェック日時:2021.03.09 13:06:48 +09'00' 書き出し... フィールド: Signature2 (不可視署名) □え、代表取締役等の肩書、氏名を記入して下さい。 このパージョンを表示 選択した証明書バスは有効です。 パスの検証および失効確認は、保証された (タイムスタンプ) 時刻に行われました: 2021/03/09 13:04:25 +09'00 検証モデル:シェル OK こ定める日までにいずれの当事者からも解約の申し出がない場合には、同 ホロ、ここになしにたいる期間を延長し、以後も同様とする。 解約申出日: 延長期間 : 管轄裁判所 裁判所